## Специальная медицинская информационная система «Дистанционное диспансерное наблюдение пациентов с хроническими неинфекционными заболеваниями (СМИС ДДН)».

Руководство пациента по работе с приложением «ТИС Самоконтроль»

## Содержание

| 1 |
|---|
|   |
| 1 |
| 1 |
| 1 |
| 1 |
| 5 |
| 5 |
| ŝ |
| 9 |
| 1 |
|   |

## ТЕРМИНЫ, ОПРЕДЕЛЕНИЯ, ИСПОЛЬЗУЕМЫЕ СОКРАЩЕНИЯ

| Термин,<br>сокращение   | Определение                                                                                                    |
|-------------------------|----------------------------------------------------------------------------------------------------|
| ДДН                     | Дистанционное диспансерное наблюдение - программа дистанционного мониторинга пациентов, больных артериальной гипертензией или другими хроническими заболеваниями, сопровождающимися повышением артериального давления |
| СМИС<br>ДДН,<br>Система | Специализированная медицинская информационная система дистанционного диспансерного наблюдения                                                                                                    |
| АΓ                      | Артериальная гипертензия                                                                                                    |
| АД                      | Артериальное давление                                                                                                    |
| САД                     | Систолическое (верхнее) артериальное давление                                                                                                    |
| ДАД                     | Диастолическое (нижнее) артериальное давление                                                                                                    |

## 1. ВВЕДЕНИЕ

## 1.1. Общая информация

Мобильное приложение «ТИС Мониторинг» является программным обеспечением для мобильного телефона, с функциями дистанционного мониторинга пациентов больных артериальной гипертензией или другими хроническими заболеваниями, сопровождающимися повышением артериального давления.

## 1.2. Основные функции

Основные функции:

- Регистрация, вход;
- Просмотр назначения врача;
- Просмотр графика приема лекарств;
- Возможность съема ЭКГ;
- Возможность сохранения данных АД;
- Тревога (Вызов скорой помощи);
- Выход.

## 2. Установка

## 2.1 Требования к операционной системе

Поддержка Android 13.0 и более поздняя

## 2.2. Скачивание

При первичном приеме пациента, необходимо навести камерой на QR-код. Далее установить приложение на телефон (Рисунок 1).

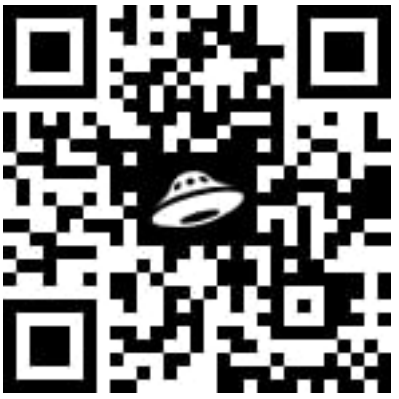

Рисунок 1- Qr -код для скачивания приложения

## 3. Инструкция по эксплуатации

## 3.1. Интерфейс

После установки приложения, вы увидите следующий интерфейс, как показано на рисунке 2:

| Самоконтроль 🚥                 |              |  |
|--------------------------------|--------------|--|
| Список Грас                    | фик          |  |
|                                |              |  |
| Сегодня, 8 июня<br>Утро        |              |  |
| 11:20                          |              |  |
| Внести измерение               |              |  |
| Самочувствие                   |              |  |
| Внести измерение               |              |  |
| () Артериальное давление       |              |  |
| Внести измерение               |              |  |
| 🛈 Глюкоза в крови              |              |  |
| Внести измерение               |              |  |
|                                |              |  |
| С Внести Программа мониторинга | а            |  |
| <b>—</b> <sup>•</sup>          | C            |  |
| Самоконтроль Назначения Сн     | корая помощь |  |

Рисунок 2 – Начальная страница приложения

### Таблица №1- Описание функций

| N⁰ | Функция                                           | Описание                                                               |
|----|---------------------------------------------------|------------------------------------------------------------------------|
| 1  | Самоконтроль                                      | Главная страница приложения                                            |
| 2  | :=<br>Назначения                                  | Просмотр информации о лечении и методы диагностики, назначенные врачом |
| 3  | &<br>Скорая помощь                                | Вызов скорой помощи                                                    |
| 4  | СЭ Внести<br>отметку                              | Просмотр исследований, назначенных врачом                              |
| 5  | Программа<br>мониторинга                          | Просмотр списка исследований, назначенных врачом                       |
| 6  | <ul> <li>ЭКГ</li> <li>Внести измерение</li> </ul> | Съем ЭКГ                                                               |

| 7  | Внести измерение          |   | Внести измерения вручную (самочувствие, артериальное давление, глюкоза в крови)        |
|----|---------------------------|---|----------------------------------------------------------------------------------------|
| 8  | ТВ                        |   | Профиль пациента (Инициалы пациента)                                                   |
| 9  | Пастройка уведомлений     | ~ | Изменить/добавить уведомления о необходимости принятия лекарств и проведения измерений |
| 10 | Изменить код-пароль       | ~ | Изменить изначально введенный пароль, для входа в приложение                           |
| 11 | 💪 Изменить номер телефона | > | Изменить номер телефона на актуальный                                                  |
| 12 | Подключение устройств     | > | Подключение устройств для измерения                                                    |
| 13 | Показать обучение         | > | Просмотр обучения по приложению                                                        |
| 14 | Засто задаваемые вопросы  | > | Часто задаваемые вопросы                                                               |

## 3.2. Вход в приложение «ТИС Самоконтроль»

При первичном приеме пациента, необходимо войти нажав кнопку «С помощью QR-кода»;

| ТИС Самоконтроль            |
|-----------------------------|
| Приложение для отслеживания |
| вашего самочувствия.        |
|                             |
|                             |
|                             |
|                             |
|                             |
|                             |
|                             |
|                             |
|                             |
|                             |
|                             |
|                             |
|                             |
|                             |
|                             |
|                             |
|                             |
| Войти                       |
|                             |
|                             |
| с помощью си-кода на        |
| Или                         |
| По номеру телефона          |
| по номеру телефона          |
|                             |

Рисунок 3- Вход в приложение с помощью QR-кодом

Далее нажимаем на кнопку «Сканировать», навести камеру телефона на QR-код (Рисунок 4);

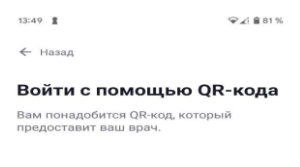

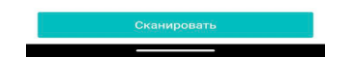

Рисунок4-Кнопка «Сканировать»

Ввести номер телефона для подтверждения кода (Рисунок 5), нажать на кнопку «Далее» (Рисунок 5);

### Рисунок5- Код для подтверждения

Ввести код подтверждения из СМС, нажать на кнопку «Далее» (Рисунок 6);

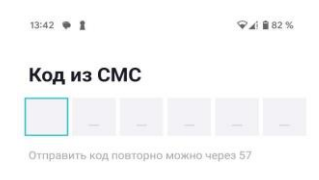

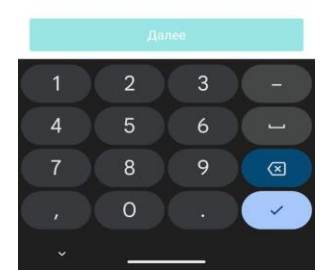

Рисунок 6-Ввод код подтверждения Ввести код -пароль, для дальнейшего входа в приложение (4 цифры) (Рисунок 7).

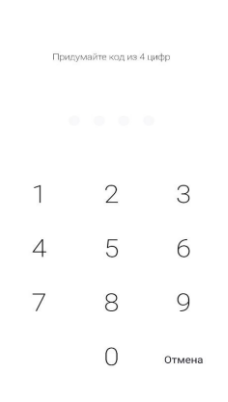

Рисунок7 – Ввод пароля

Подтвердить код-пароль для входа в приложение (Рисунок 8)

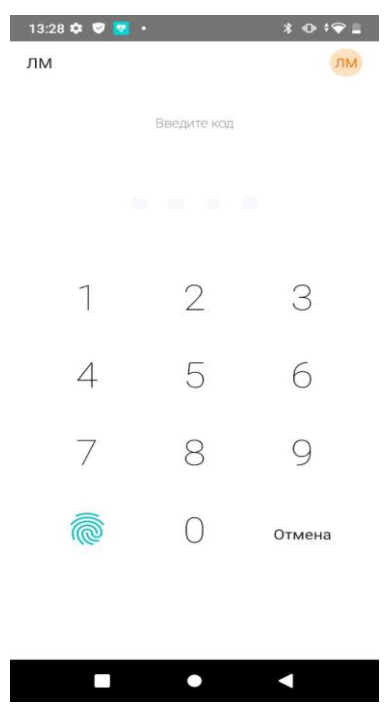

Рисунок 8- Повтор кода

После первичного входа в приложение Вы попадаете на страницу приветствия, где необходимо нажать кнопку «Продолжить» (Рисунок 9);

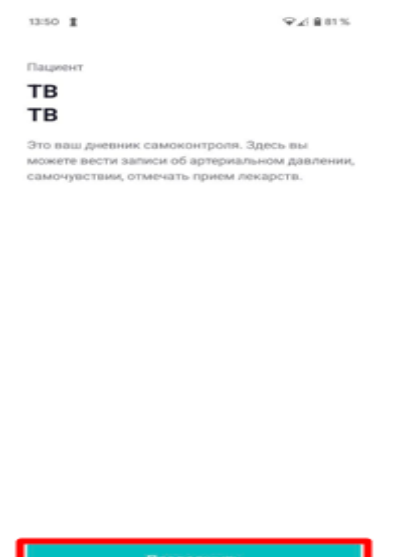

Рисунок 9-Кнопка «Продолжить»

При первичном входе в приложение Вы пройдете краткое обучение, прочитав функции и расположение кнопок, для закрытия окон нажать на кнопку «ДАЛЕЕ» (Рисунок 10)

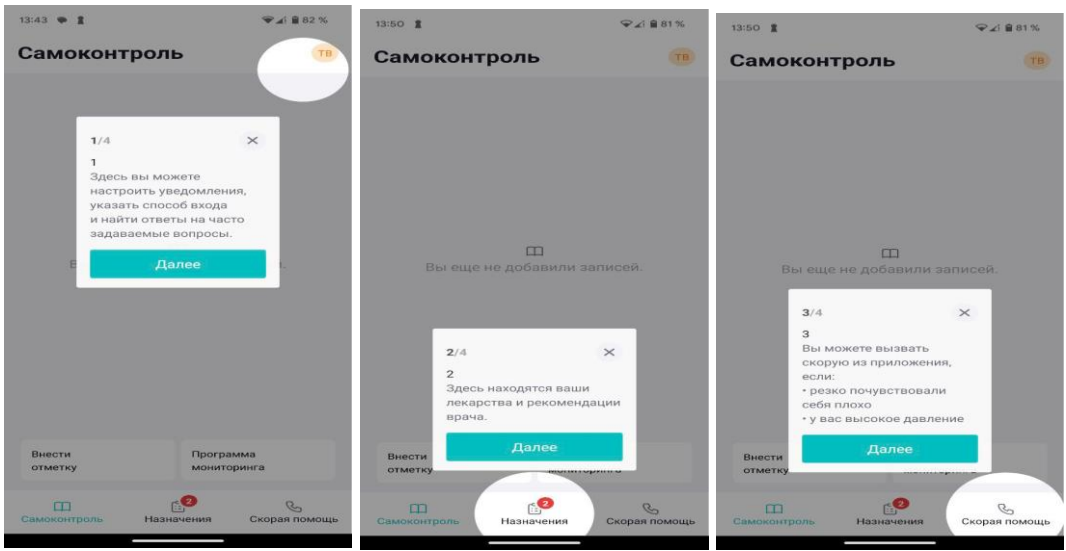

Рисунок 10- Функции и расположение кнопок

После прохождения обучения, нажать на кнопку «Завершить» (Рисунок 11)

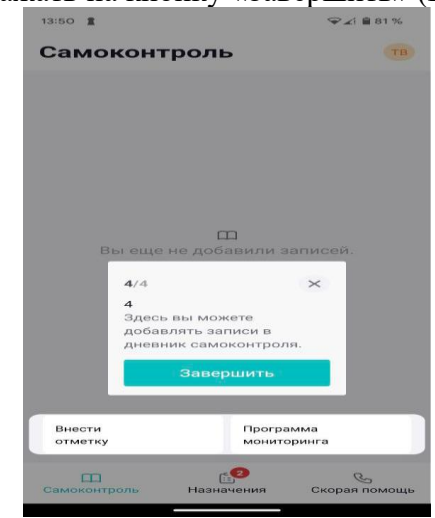

Рисунок 11- Кнопка «Завершить»

# 3.3. Съем ЭКГ на кардиорегистраторе КРБ-02 (беспроводной) в мобильном приложении Для подключения кардиорегистратора «КРБ-2» необходимо:

- Подключить к кардиорегистратору электродный кабель (Идет в комплекте);
- Прикрепить одноразовые электроды к кардиорегистратору и электродному кабелю;
- 3. Установить элемент питания (батарейка типоразмера ААА) в кардиорегистратор;
- 4. Снять защитную пленку с каждого одноразового электрода;
- 5. Закрепить кардиорегистратор и электроды так, как показано на схеме (Рисунок 12)
- 6. Кардиорегистратор готов к подключению.

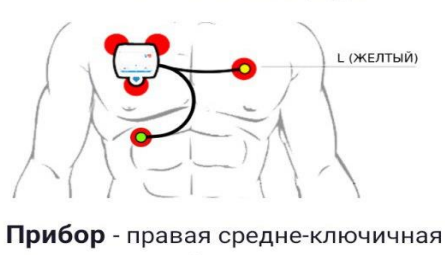

Наложение электродов

линия 2 межреберье. Желтый электрод - 2 межреберье по средне-ключичной линии слева. Зеленый электрод последнее-предпоследнее ребро по средне-ключичной линии справа.

Рисунок 12 - «Схема расположения электродов»

Для снятия ЭКГ с помощью кардиорегистратора в мобильном приложении нужно:

Войти в приложение нажав на иконку приложения (Рисунок 13);

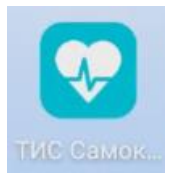

Рисунок 13 – «Иконка приложения»

Ввести ПИН-код, который установили ранее на первичном приеме (Рисунок 14);

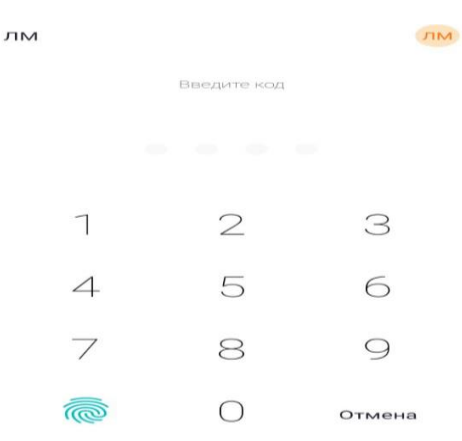

Рисунок 14 – «Вход в приложение».

После успешного входа в приложение, нажать на кнопку «Внести отметку» (Рисунок 15).

| Самоконтроль 🛛 🤊           |                  |                    |
|----------------------------|------------------|--------------------|
| Список                     |                  | График             |
| Утро<br>10:05              |                  |                    |
| Артериально<br>121/87 (92) | е давление       | + Пульс:           |
| 11:20                      |                  |                    |
| _√_ ЭКГ: Проведе           | ено измере       | ние                |
| 11:23                      |                  |                    |
|                            | ено измере       | ние                |
| 11:27                      |                  |                    |
| _↓_ ЭКГ: Проведе           | ено измере       | ние                |
| 11:39                      |                  |                    |
|                            | ено измере       | ние                |
| 🗘 Внести<br>отметку        | Програ<br>моните | амма<br>оринга     |
| Самоконтроль На            | :::<br>значения  | &<br>Скорая помощь |

Рисунок 15 – «Главный экран»

Из списка измерений нужно выбрать измерение «ЭКГ» (Рисунок 16) и нажать на кнопку «Дальше»;

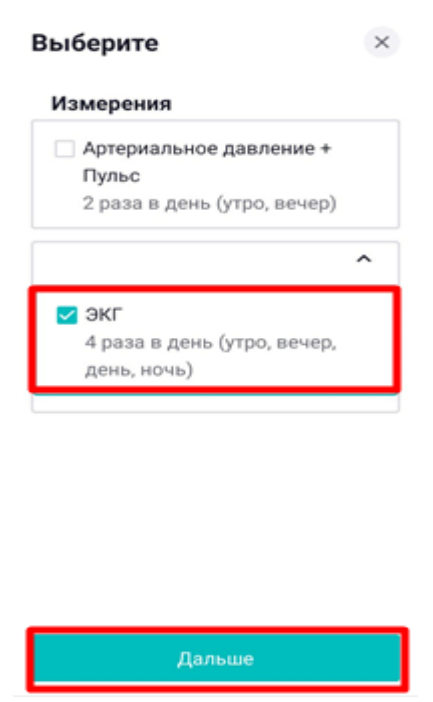

Рисунок 16- «Выбор измерения»

Нажать на кнопку «Подключить аппарат» (Рисунок 17) и далее выбрать из списка устройств, выданный Вам аппарат (Рисунок 18);

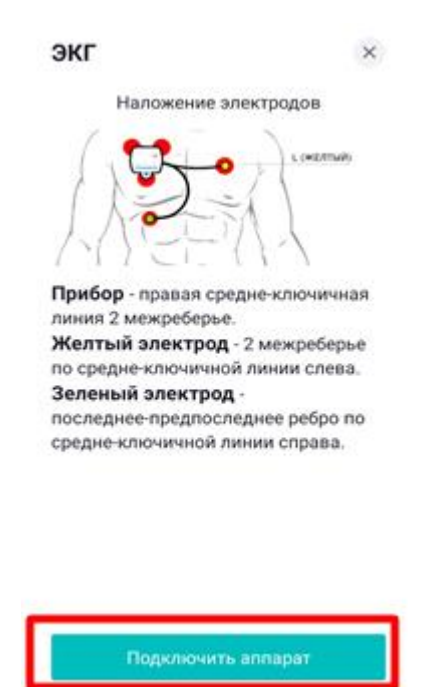

Рисунок 17 – «Подключение аппарата»

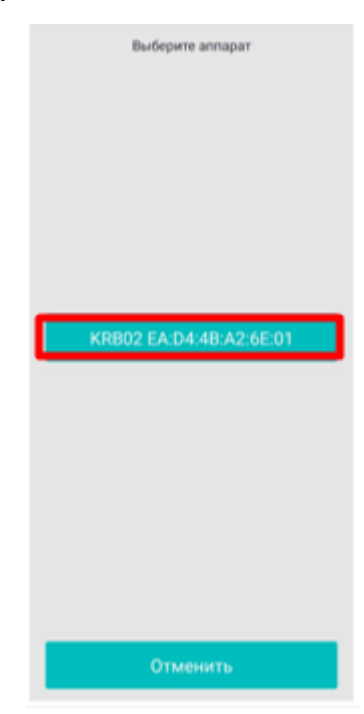

Рисунок 18 – «Список устройств»

На следующей странице нажать на кнопку «Переключить режим ЭКГ» (Рисунок 19), а затем нажать на кнопку «Начать съем ЭКГ» (Рисунок 20)

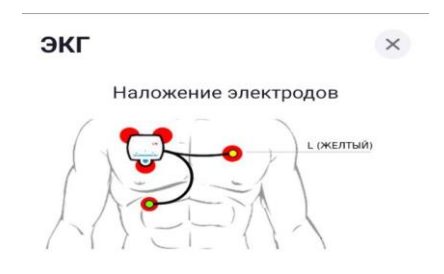

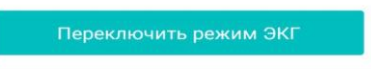

## Рисунок 19 – «Переключение режима ЭКГ»

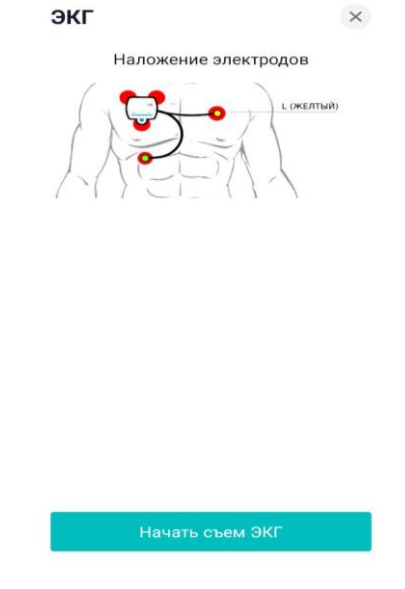

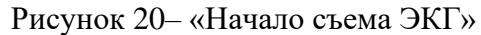

- 1. Во время снятия ЭКГ нужно находиться в состоянии покоя, ждать окончания съема ЭКГ.
- 2. По истечению таймера выведется сообщение «Данные отправлены»;
- 3. Следует дождаться появления главной страницы на экране. Данные отправлены успешно.

## 3.4. Мониторинг артериального давления в приложении «ТИС Самоконтроль»

Открыть приложение «ТИС Самоконтроль» (Рисунок 21). Ввести код пароль, установленный Вами на первичном приме врача

| лм       |             | ЛМ     |
|----------|-------------|--------|
|          | Введите код |        |
|          |             |        |
|          |             |        |
| 1        | 2           | З      |
| 4        | 5           | 6      |
| 7        | 8           | 9      |
| <i>(</i> | 0           | Отмена |
|          |             |        |
|          |             |        |

Рисунок 21- Вход в приложение

Нажать на кнопку с вашими инициалами в верхнем правом углу экрана (Рисунок 22)

| Самоконтроль        |                             |  |  |
|---------------------|-----------------------------|--|--|
| Список              | График                      |  |  |
| 121/87 (92)         |                             |  |  |
| 11:20               |                             |  |  |
|                     | измерение                   |  |  |
| 11:23               |                             |  |  |
|                     | измерение                   |  |  |
| 11:27               |                             |  |  |
|                     | измерение                   |  |  |
| 11:39               |                             |  |  |
|                     | измерение                   |  |  |
| День<br>13:06       |                             |  |  |
| _√_ ЭКГ: Проведено  | измерение                   |  |  |
| С Внести<br>отметку | Программа<br>мониторинга    |  |  |
| Самоконтроль Назна  | 🖹 🕓<br>ачения Скорая помощь |  |  |

Рисунок 22 - Кнопка с инициалами Выбрать пункт «Подключение устройств» (Рисунок 23)

| Профиль                                                 | × |
|---------------------------------------------------------|---|
| Настройки                                               |   |
| Пастройка уведомлений                                   | > |
| 🕣 Изменить код-пароль                                   | > |
| 💪 Изменить номер телефона                               | > |
| Подключение устройств                                   | > |
| 🕮 Показат обучение                                      | > |
| 🕮 Дебаг                                                 | > |
| Поддержка                                               |   |
| Расто задаваемые вопросы                                | > |
| <ul> <li>Колл-центр</li> <li>8 800 500 51 49</li> </ul> |   |
|                                                         |   |

#### Рисунок 23-Подключение устройств

В открывшемся окне нажать на кнопку «Старт» (Рисунок 23);

| ← Подключение    | × |
|------------------|---|
| Выберите аппарат |   |
|                  |   |
|                  |   |
|                  |   |
|                  |   |
|                  |   |
|                  |   |
|                  |   |
|                  |   |
|                  |   |
|                  |   |
| Старт            |   |

Рисунок 24 -Кнопка «Старт»

- 1. Перевести тонометр артериального давления в режим сопряжения путём долгого нажатия на кнопку «Старт» до момента появления на экране надписи «Pr»;
- 2. Выберите имя устройства, соответствующее вашей модели (A&D\_\*\*\*, где \*\*\* серийный номер устройства, указанный на обороте аппарата и обозначенный символами BT);
- 3. Дождитесь надписи «End» на экране тонометра и появления имени выбранного устройства на экране «Подключенные устройства» (Рисунок 25);

| ← Подключение        | X |  |  |
|----------------------|---|--|--|
| Выберите аппарат     |   |  |  |
| A&D_UA-651BLE_8B2AA3 |   |  |  |
| Satellite nlineA1A7  |   |  |  |
|                      |   |  |  |
|                      |   |  |  |
|                      |   |  |  |
|                      |   |  |  |
|                      |   |  |  |
|                      |   |  |  |
|                      |   |  |  |
|                      |   |  |  |
| Остановить           |   |  |  |

- Рисунок 25- Подключение устройств
- 4. Перейти на главную вкладку приложения;
- 5. Зафиксировать манжету на плече, как указано на иллюстрации манжеты;
- 6. Нажать на кнопку «Старт» на тонометре;
- 7. Дождитесь окончания измерения и появления результата на экране «Самоконтроль» (Рисунок 26).

| Самоконтроль                                  |                   |                    |  |
|-----------------------------------------------|-------------------|--------------------|--|
| Список                                        |                   | График             |  |
| Д. ЭКГ: Проведено измерение                   |                   |                    |  |
| 11:27<br>Д. ЭКГ: Про                          | ведено измер      | рение              |  |
| 11:39<br>Д_ ЭКГ: Про                          | ведено измер      | рение              |  |
| День<br>13:06                                 |                   |                    |  |
|                                               |                   |                    |  |
| Вечер<br>15:06                                | •                 |                    |  |
| Артериальное давление + Пульс:<br>128/78 (85) |                   |                    |  |
| С Внести<br>отметку                           | Прог<br>мони      | рамма<br>пторинга  |  |
| П<br>Самоконтроль                             | :::<br>Назначения | &<br>Скорая помощь |  |

Рисунок 26 -Самоконтроль